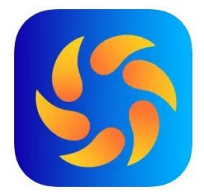

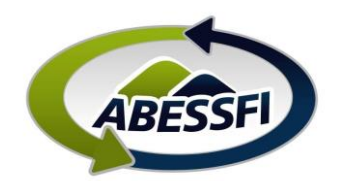

## Preenchimento Lista de Hóspedes (Apartamentos, Quitinetes e Chalés)

Neste manual você verá como reservar os apartamentos e quitinetes da sede Guaratuba através do site da ABESSFI.

A. Acesse o site da ABESSFI e clique em LOGIN:

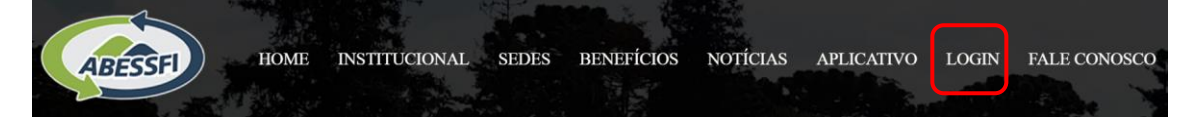

B. Para acessar, utilize os mesmos dados de acesso utilizados para acessar o aplicativo:

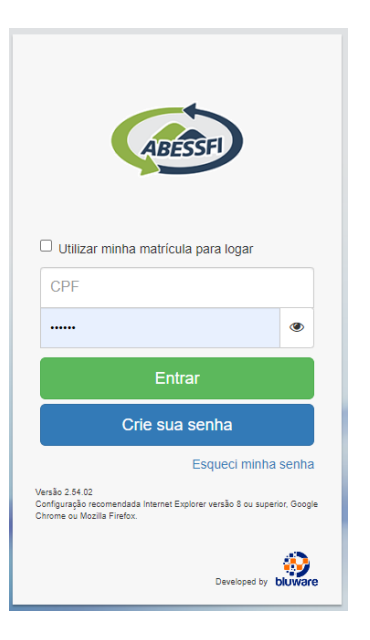

A. Para preencher a lista de hospedes vá em Reservas > Minhas Reservas:

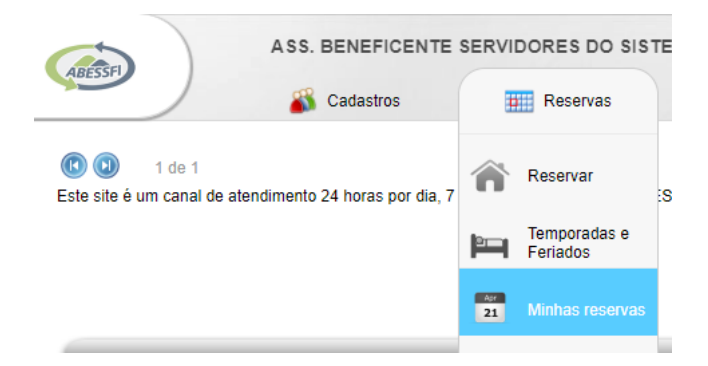

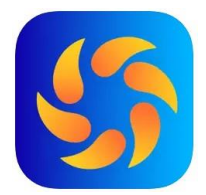

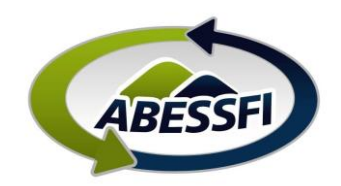

B. Faça a pesquisa filtrando por data e clique em "lista de hóspedes":

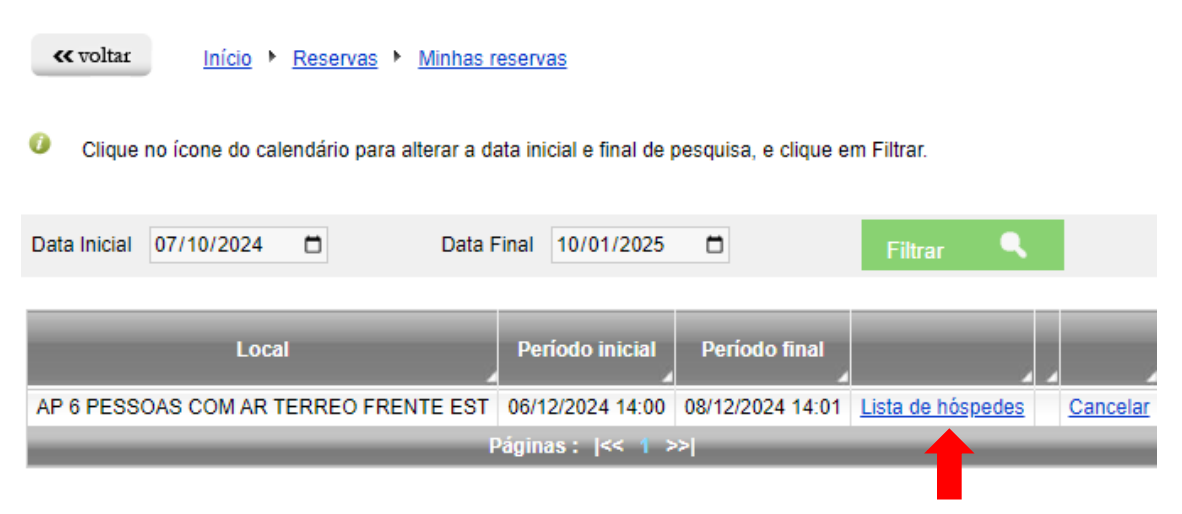

C. Preencha CPF, nome, sobrenome e idade de cada um dos "convidados", (os dados do associado não precisam ser preenchidos, pois o sistema já considera ele o primeiro da lista).

| 🎒 Lista de Hóspe                               | edes           |                   |         |           |        |   |            |            |         |        |         |
|------------------------------------------------|----------------|-------------------|---------|-----------|--------|---|------------|------------|---------|--------|---------|
| Dependência                                    |                | Período           |         |           |        |   | Hóspedes   |            |         |        |         |
|                                                |                | )                 |         |           | Maximo |   | Hosp       | Valor      | Total   |        |         |
| FRENTE EST 06/12/2024 14:00 a 08/12/2024 14:01 |                |                   |         |           | 5      |   | 5          | R\$ 0,00 R | \$ 0,00 |        |         |
| +                                              |                |                   |         |           |        |   |            |            |         |        |         |
| CPF 🗸                                          | Nome e So      | Nome e Sobrenome* |         |           |        |   | Idade*     |            |         |        |         |
|                                                |                |                   |         |           |        |   |            |            |         |        |         |
| Data de Entrada                                | Data de Sa     | aída              |         |           |        |   |            |            |         |        |         |
| dd/mm/aaaa                                     | dd/mm/aa       | aaa               |         |           |        |   |            |            |         |        |         |
| Celular                                        | E-mail         | E-mail            |         |           |        |   |            |            |         |        |         |
|                                                |                |                   |         |           |        |   |            |            |         |        |         |
| (*)Campos de preen                             | chimento obrig | gatório           |         |           |        |   |            |            |         |        |         |
| Salvar Ca                                      |                |                   |         |           |        |   |            |            |         |        |         |
|                                                |                |                   |         |           |        |   |            |            |         |        |         |
|                                                |                |                   | Filtrar | R         |        |   |            |            |         |        |         |
|                                                |                |                   |         |           |        | _ |            |            |         |        |         |
| Nome                                           |                | Categoria         |         | Associado |        |   | Entrada    | Saida      | ldade   | Editar | Excluir |
| LUIZ ANTONIO                                   |                | Convidado         |         |           |        |   | 06/12/2024 | 08/12/2024 | 35      | Ø      | 0       |
| PAULA APARECIDA                                |                | Convidado         |         |           |        |   | 06/12/2024 | 08/12/2024 | 20      | Ø      | 0       |
| EDUARDO PELANDA                                |                | Convidado         |         |           |        |   | 06/12/2024 | 08/12/2024 | 56      | Ø      | 0       |
| ANA PAULA                                      |                | Convidado         |         |           |        |   | 06/12/2024 | 08/12/2024 | 26      | Ø      | 0       |
| JOÃO DA SILVA                                  |                | Convidado         |         |           |        |   | 06/12/2024 | 08/12/2024 | 38      | 0      | 0       |